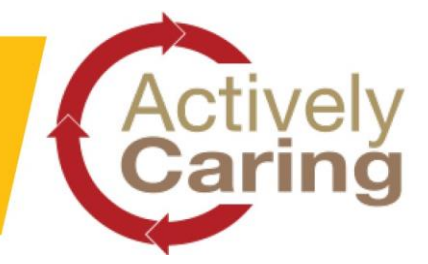

# Worker Screening Protocol – *NEW Electronic Form Available*

### Purpose

The purpose of this protocol is to mitigate the risk of workers' spreading the COVID-19 virus while at work. Due to the concerns related to the COVID-19, Graham requires employees and Workforce Partners to follow this protocol.

Subcontractors are required to follow <u>Graham's Pandemic Standard</u>. Subcontractors are required to verify at the start of each shift, that their workers are fit for duty to the best of their knowledge; free of any symptoms or restrictions associated with COVID-19.

*Graham now has a new electronic form and procedures* to validate workers are "fit for work" in the most efficient way possible while practicing social distancing upon site entry.

#### Requirements

Every project and office must do the following:

- Maintain social distancing (2 meters/6 feet) where social distancing cannot be achieved, update Group Risk Assessment (GRA) and Field Level Risk Assessment following the hierarchy of controls
- Wash your hands frequently
- ACTION: Site Manager will post the *How To Complete Your Worksite Entry Questionnaire* sheet and the *Worksite Entry QR Code Poster* (See Appendix A) with the screening QR code and project number in a prominent location before site entry and visible to workers and subcontractors
- All employees, Workforce Partners and subcontractors must complete the daily screening using the <u>electronic questionnaire</u> (See Appendix A to access the electronic form) or <u>paper</u> <u>questionnaire</u>
- Temperature Checks will be completed where available

#### Screening Questionnaire – Process for Managers

- All workers must complete the questionnaire, either <u>electronically</u> or <u>by paper</u>, prior to gaining site access
- Review the electronic questionnaire results (See Appendix D for instructions to access results)
- If any worker answered "YES" to any of the questions, the screener will stop the worker from entering the site. If the worker is a subcontractor, contact their supervisor immediately

**NOTE:** Graham's <u>Occupational Health Team</u> (OH) has access to the results of the electronic forms, so there is no longer a need for the extra step to notify them.

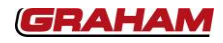

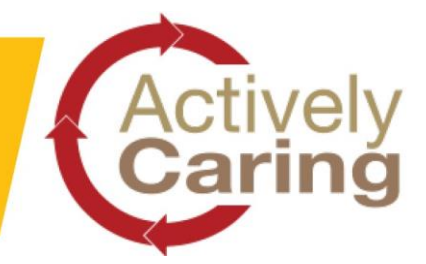

### **Temperature Check – Process for Managers**

Graham is working to distribute and implement the use of No Touch Digital Thermometers as part of an enhanced screening process for project sites. This equipment has been ordered and will be distributed as quickly as possible subject to availability and logistics. If this equipment has been made available to your site, the following applies:

- To administer temperature checks with an approved **No Touch** Digital Thermometer, the following items are required:
  - Gloves and Safety glasses
  - Approved mask
  - Coveralls
  - Other worksite-specific PPE as required (e.g. hard hat, hearing protection, etc.)
- Approved No Touch Digital thermometer
- Third-party providers will be used where available
- Those who volunteer will be trained as a screener by an approved third-party provider
- Trained screeners must wear the appropriate PPE as outlined on the COVID-19 Worksite Process Map (see Appendix B):
  - Workers lining up for screening must maintain social distancing (2 meters/6 feet), whenever practical; and
  - o A table or cones will be used to separate the screener from the worker
- When a worker arrives, the screener will take a forehead temperature reading, documenting the workers temperature electronically (See Appendix D) or on the Temperature Check Form (See Appendix B) prior to the worker gaining entry to the worksite

#### Based on the results of the temperature check:

- Forehead temperature is 38 °C (100.4 F) OR HIGHER (always refer to manufacturer specifications): Risk identified/<u>not</u> fit for duty
- Worker is denied access to worksite and their temperature is documented on the Temperature Check Form (See Appendix B) or using the online form (See Appendix D for instructions)
- Worker is instructed to contact their local health authority and follow the local health authority's recommendation(s)
- The screener will notify the worker's supervisor to inform them that the worker is unfit for duty today
- OH, will reach out to Graham and WFP workers and inform the supervisor and/or Labour Advisor of next steps. Subcontractors will follow their own procedures

Last Updated: April 28. 2020

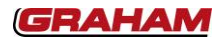

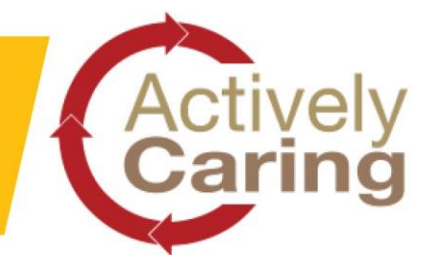

#### Appendix A - How to Complete Your Worksite Entry Questionnaire

Please review the following instructions for worksite entry. We now have an electric form, to be used whenever practical, that you can access a few different ways:

#### **Option #1 QR Code**

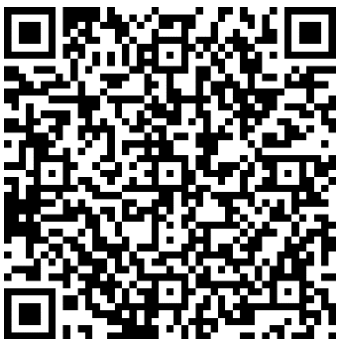

This provides a link to the form. Use your camera to view the QR code or download a QR Code reader.

Bookmark this link so you can fill this out prior to arriving at site.

### Option #2

Graham/WFP

• Access it via your paystub portal. There is a new tile located there called "Worksite Entry Questionnaire"

#### Subcontractors

After completing screening on your employees, complete the form with your company information, and the number of workers deemed fit for work.

• Visit https://www.grahambuilds.com/about-graham/news/covid-19/

#### Option #3

• Fill out the paper form

This form must be filled out daily prior to arriving on site. Please bookmark it and fill it out before arriving for efficient entry to the site.

If you answer "YES" to any of the questions, you must notify your supervisor/project manager and leave the site immediately.

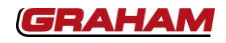

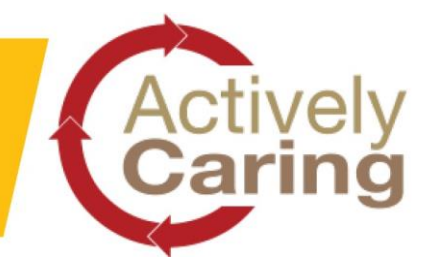

#### Appendix A – Worksite Entry QR Code Poster

Managers are to post the <u>Worksite Entry QR Poster</u> (sample below), along with the above How Do I How to complete your Worksite Entry Questionnaire, in a prominent spot visible to workers prior to entering the worksite.

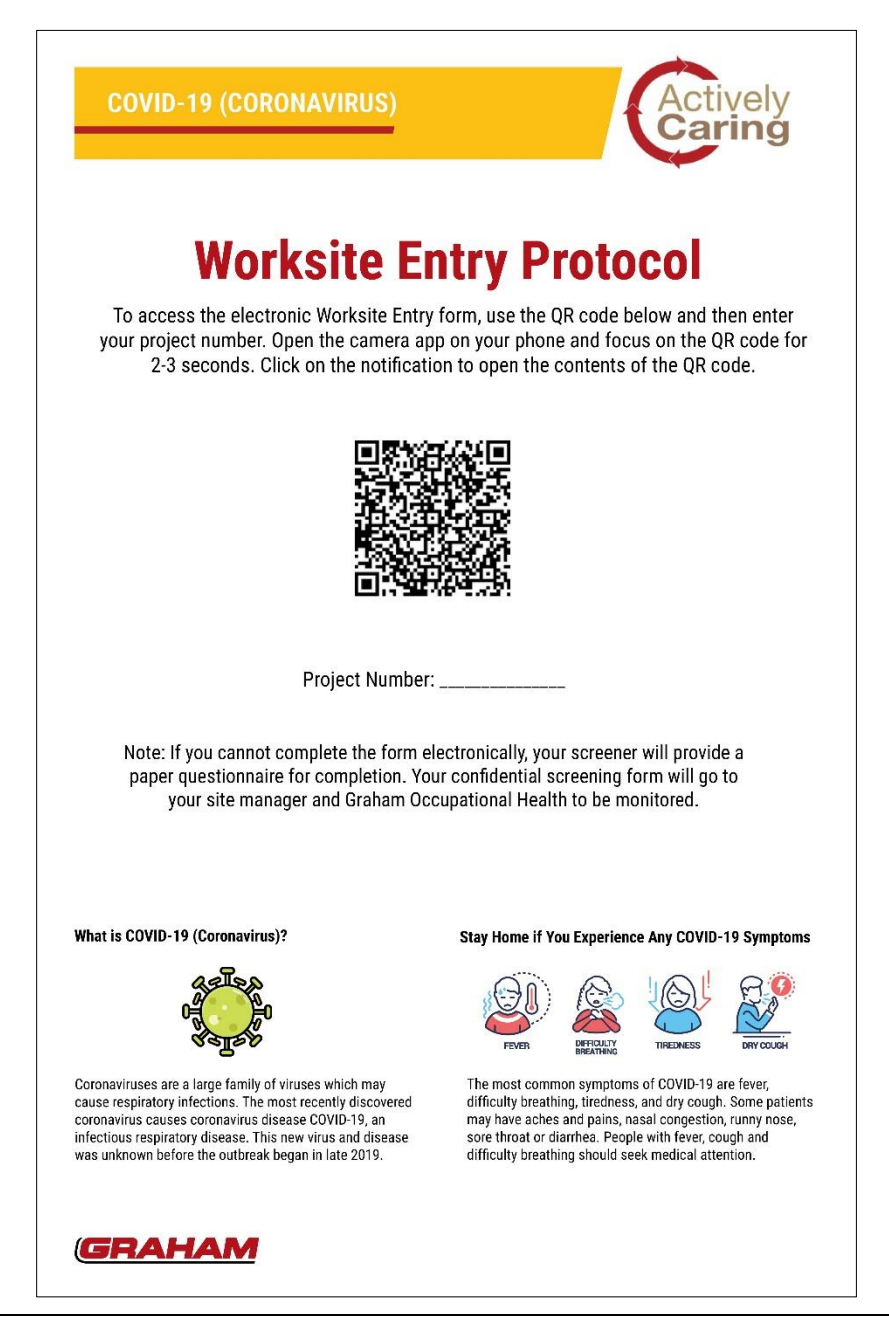

Last Updated: April 28. 2020

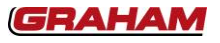

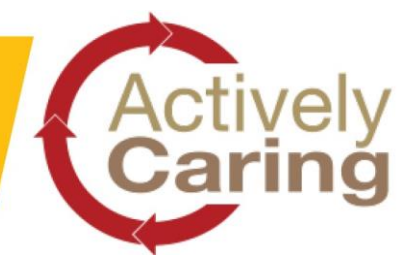

### Appendix B – Temperature Check Form

Screening Staff

Member Name: \_\_\_\_\_

Date: \_\_\_\_\_

Worksite: \_\_\_\_\_

Site Supervisor: \_\_\_\_\_

Company: \_\_\_\_\_

| Worker Name | Supervisor<br>Name | Check-<br>in<br>Time | Temperature | Questionnaire<br>Pass/Fail | Entry<br>Permitted?<br>(Yes/No) |  |
|-------------|--------------------|----------------------|-------------|----------------------------|---------------------------------|--|
|             |                    |                      |             |                            |                                 |  |
|             |                    |                      |             |                            |                                 |  |
|             |                    |                      |             |                            |                                 |  |
|             |                    |                      |             |                            |                                 |  |
|             |                    |                      |             |                            |                                 |  |
|             |                    |                      |             |                            |                                 |  |
|             |                    |                      |             |                            |                                 |  |
|             |                    |                      |             |                            |                                 |  |
|             |                    |                      |             |                            |                                 |  |
|             |                    |                      |             |                            |                                 |  |
|             |                    |                      |             |                            |                                 |  |
|             |                    |                      |             |                            |                                 |  |
|             |                    |                      |             |                            |                                 |  |
|             |                    |                      |             |                            |                                 |  |
|             |                    |                      |             |                            |                                 |  |
|             |                    |                      |             |                            |                                 |  |
|             |                    |                      |             |                            |                                 |  |
|             |                    |                      |             |                            |                                 |  |
|             |                    |                      |             |                            |                                 |  |

#### ONLY USE IF SYSTEM ACCESS IS NOT AVAILABLE

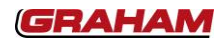

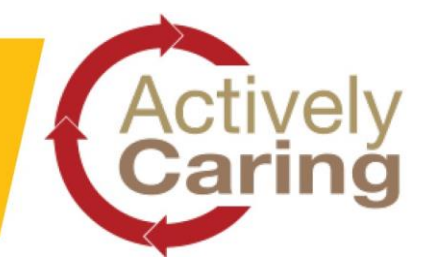

## Appendix C – COVID-19 Worksite Screening Protocol Process Map

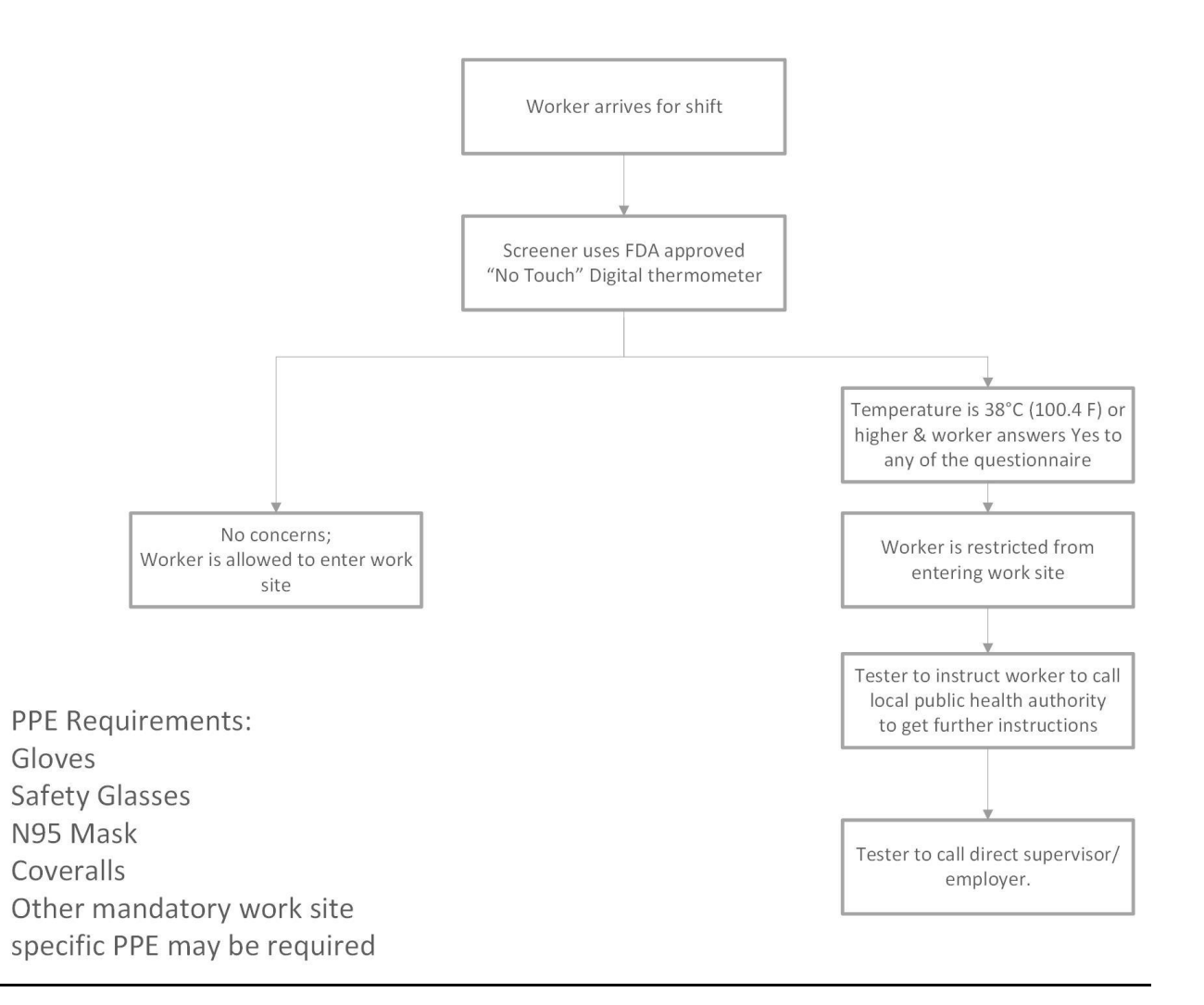

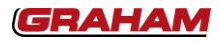

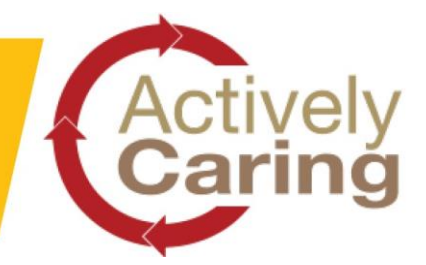

#### Appendix D – Access Questionnaire Results (\*\*USE CHROME AS YOUR BROWSER)

For access to the daily report, please do the following

Access the Gateway Beta site

- Select the Project category
- Search for your project
- Search/Navigate to the "Review Worksite Entry Questionnaire" task

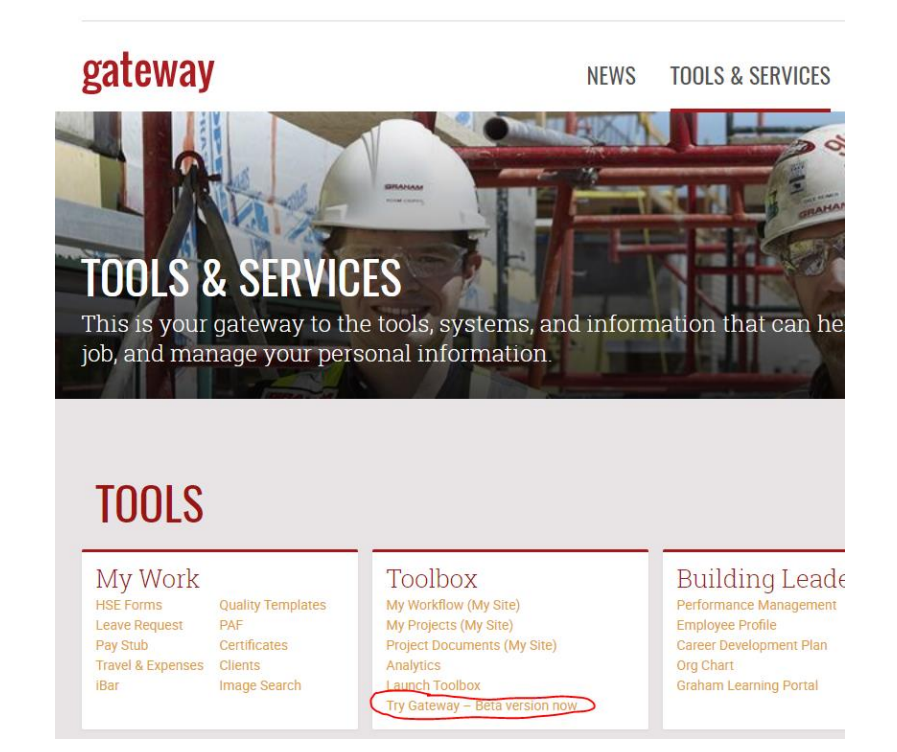

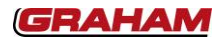

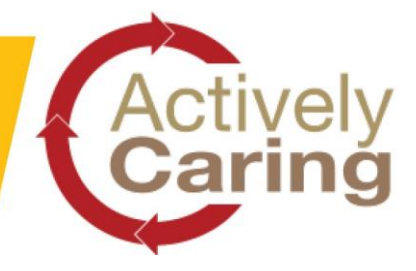

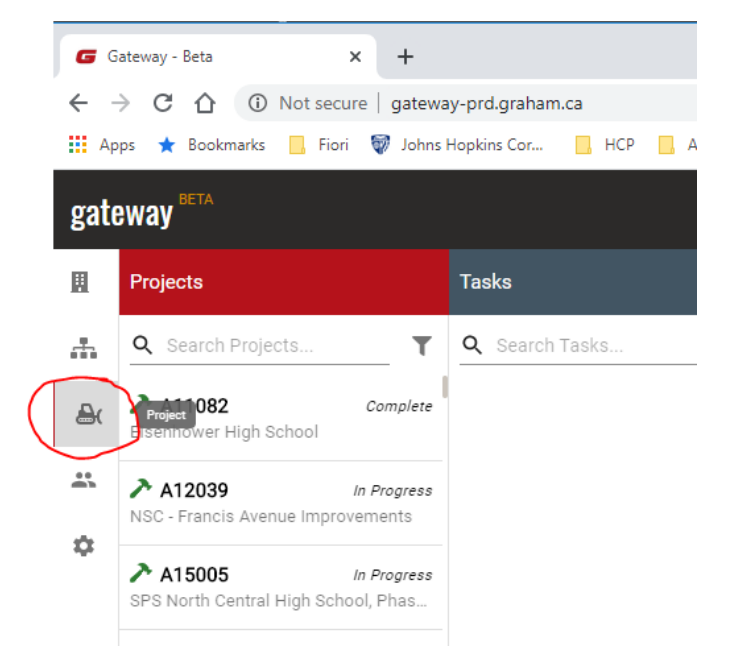

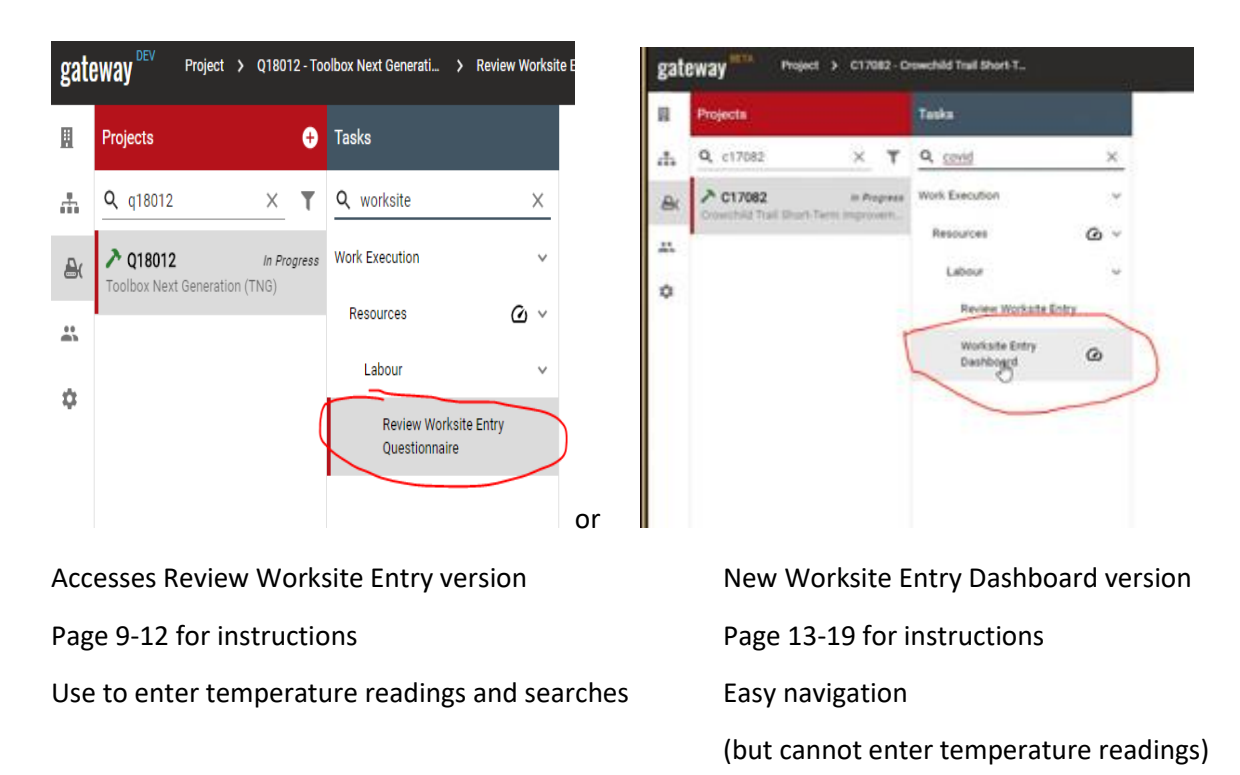

**Note:** Either version is acceptable to check worker responses!

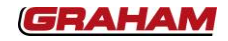

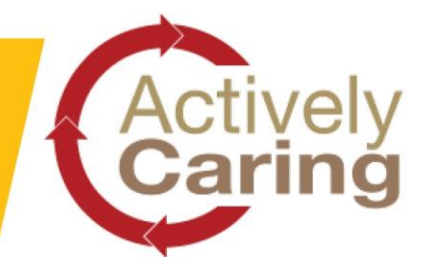

If using the Review Worksite Entry (Questionnaire) version:

| 🗲 Gateway - Dev                  | 🗙 🛛 🛐 COVID-19 Daily Cł                                     | neck In - MS Fo 🗙 🚯  | COVID-19 Daily Check Ir                        | - MS Fo × +                         |                    |                                     |                                  |                     | -                         |         |
|----------------------------------|-------------------------------------------------------------|----------------------|------------------------------------------------|-------------------------------------|--------------------|-------------------------------------|----------------------------------|---------------------|---------------------------|---------|
| ← → C ☆ ● gr. ∴ Apps ★ Bookmarks | ahamcanada.sharepoint.com/si<br>J Fiori 🗑 Johns Hopkins Cor | tes/COVID-19DailyChe | ckIn/Lists/MS%20Fori                           | ms%20COVID19%20<br>od @ SAP Web IDE | Questionnaire/Proj | ect%20View.aspx?Filte               | erFields1=Proje Q                | ☆ 🖬 🖨 🔇             | ■ 🗢 🦳 🌲                   | I M     |
| ::: SharePoint                   |                                                             |                      |                                                |                                     |                    |                                     | 12                               |                     | ≂⊐ 0 ©                    | ? (     |
| CD COVID-                        | 19 Daily Check In                                           |                      |                                                |                                     |                    |                                     |                                  |                     | ☆ Not following           | 🖻 Share |
| Search                           | + New 🖉 Quick edit 🏾 🦉                                      | Export to Excel 🔅 Po | werApps $  \checkmark   _{ m p/^{lpha}} $ Flow | ~ ···                               |                    |                                     |                                  | ≡ Proje             | ect View* 🗸 🛛 🍸           | 0 2     |
| Home<br>MS Forms COVID-19 Q      | MS Forms COVID-19                                           | Questionnaire >      | Q18012, Q18049                                 |                                     |                    |                                     |                                  |                     |                           |         |
| Notebook<br>Documents            | Date $\smallsetminus$                                       | Graham or Subcont 🚿  | Submitter Name 🗸                               | Phone Number $\vee$                 | Company Name       | <ul> <li>Screened Worker</li> </ul> | rs $\lor$ Workers on Site $\lor$ | Flu Symptoms $\vee$ | Traveled $\smallsetminus$ |         |
| Pages                            | 2020-03-27                                                  | Graham/WFP           | Joe Worker                                     | (025705446)                         |                    |                                     |                                  | Yes                 | Yes                       |         |
| Site contents                    | 2020-03-26                                                  | Subcontrator         |                                                |                                     | Acme Paving        | Yes                                 | 6                                | 0                   | 0                         |         |
| Recycle bin<br>Edit              | 2020-03-26                                                  | Graham/WFP           |                                                |                                     |                    |                                     |                                  | Yes                 | Yes                       |         |
|                                  | 2020-03-26                                                  |                      |                                                |                                     | GMS                |                                     |                                  | Yes                 | No                        |         |
|                                  | 2020-03-25                                                  | Graham/WFP           | Joe Worker                                     | 403-123-4567                        |                    |                                     |                                  | Yes                 | No                        |         |

If you are using the Temperature procedure:

- Use the Quick Edit button to quickly edit all employee records at once.
  - Update the temperature (if applicable)
  - Update whether the worker was deemed Fit for Work (based on temperature)

| + New | 🖉 Quick edit 🕮 E      | xport to Excel 🛛 🚸 Pow   | erApps $\checkmark$ $_{\rm p}\!\!\!/^{\rm a}$ Flow $\checkmark$ | ·                            |                               |                               |                           |                    |
|-------|-----------------------|--------------------------|-----------------------------------------------------------------|------------------------------|-------------------------------|-------------------------------|---------------------------|--------------------|
| MS F  | Forms COVIE           | )-19 Questior            | naire                                                           |                              |                               |                               |                           |                    |
|       | Date $\smallsetminus$ | Graham or Subcont $\vee$ | Submitter Name $\vee$                                           | Temperature (C) $\checkmark$ | Fit for Work $\smallsetminus$ | Flu Symptoms $\smallsetminus$ | Traveled $\smallsetminus$ | In Contact with CO |
|       | 2020-03-27            | Graham/WFP               | Matt Gramblicka                                                 | $\bigcirc$                   | No                            | Yes                           | No                        | No                 |

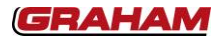

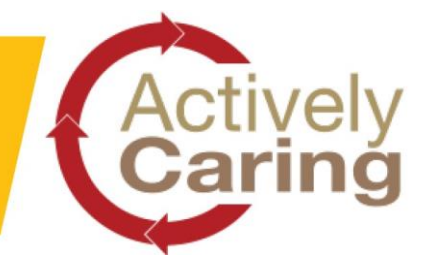

To clear filters (removing your job number to find a missing entry), select

| G Tools & Dervices            | X Grossy bis                     | X Grang br                | s 🕺 🐧 COVID-1                      | Baly Deskin Milli 🗙 🛛    | Marsadi Farma       | ×   +                          |                         |            | - 4      | 5 X       |
|-------------------------------|----------------------------------|---------------------------|------------------------------------|--------------------------|---------------------|--------------------------------|-------------------------|------------|----------|-----------|
| + + C Q + p                   | hancanada sharepoint.com/sites/0 | DVID 19DelyOwcoryUm/M     | NARE PRODUCTION OF THE DESIGNATION | normana Project%20View.a | and the fair in the | umber Silfiber Value 1 = C1708 | S&FiterOp1+CuntarultFit | * 2        | 10       | 0 1       |
| III Apps O Sabo - 12 -        | iona Horia Rapa. 🖬 Dalamay 🕻     | 🖡 Regional West 🕞 Goolgie | hyported Proje E                   |                          |                     |                                |                         |            |          |           |
| GRAH/                         | AM SharePoint                    |                           |                                    |                          |                     |                                | 9                       |            | 0 7      | 0         |
| CD COVID                      | -19 Daily Check In               |                           |                                    |                          |                     |                                | \$                      | Not follow | 9 17     | Share     |
| P Search                      | + New P Quick edit 6             | Export to Excel · Power   | Apps 🗠 😅 Ries 🗠 📖                  |                          |                     |                                | = for                   | Ver -      | 30       | 1         |
| Home<br>MS Forms COVID-19 Q., | MS Forms COVID-1                 | 9 Questionnaire > C       | 17082                              |                          |                     |                                | C                       |            | Chen the | She's par |
| Documents                     | Data 🖓                           | Workers on Star           | an a Subort, 🕤 Congary Name        | Scientiae Name III       | Serpenses (C) ~     | Fit for Week 11                | Padjengtong V Sa        | oral -     |          | ii Com    |

Scrolling down the filter list (and under the project selected), click See all, then apply (which will show you entire list):

| K1/004                                       | See All                 |    | Granamior  | 119027          |
|----------------------------------------------|-------------------------|----|------------|-----------------|
|                                              | Graham or Subcontractor | ct | Graha      | 1200 Stewart    |
| iraham or Subcont $\lor$ Company Name $\lor$ | Graham/WFP - Project    | ct | Subcc      | 138266          |
| ubcontractor Div 15                          | Subcontractor           | ct | See All    | 14055           |
| iraham/WFP - Project                         | Graham/WFP - Office     |    |            |                 |
| iraham/WFP - Project                         | Graham/WFP - Shop       | ct | Submitter  | 15021           |
| iraham/WFP - Project                         | See All                 | ct | Allan      | 16068           |
| iraham/WFP - Project                         | Submitter Name          | ct |            | 16070           |
| iraham/WFP - Project                         | Brent Wurzer            | ct | Brian      | 10070           |
| iraham/WFP - Project                         | Diana Soto              | ct | Yazmi      | 16073           |
| iraham/WFP - Project                         | Siegfred Malvar         |    | Gurkii     | 16074           |
|                                              | Hernando Carrascal      | ct | Rick E     | 17004           |
| iraham/WFP - Project                         | Ryan Orza               | rt | HUCK O     |                 |
| iraham/WFP - Project                         | See All                 |    | See All    | 17036           |
| iraham/WFP - Project                         | Project Number (1)      | ct | Project Nu | 17043           |
| iraham/WFP - Project (*                      | K17004                  | ct | × K1700    | 17050           |
|                                              | See All                 |    | Ener All   |                 |
| ÷                                            |                         |    | See All    | Apply Clear all |

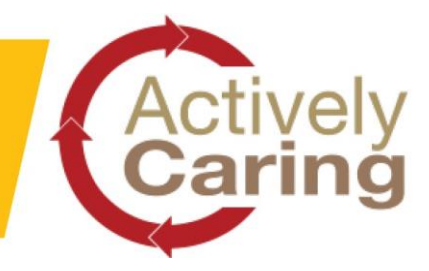

With the entire list available, type in the name you are searching for using search:

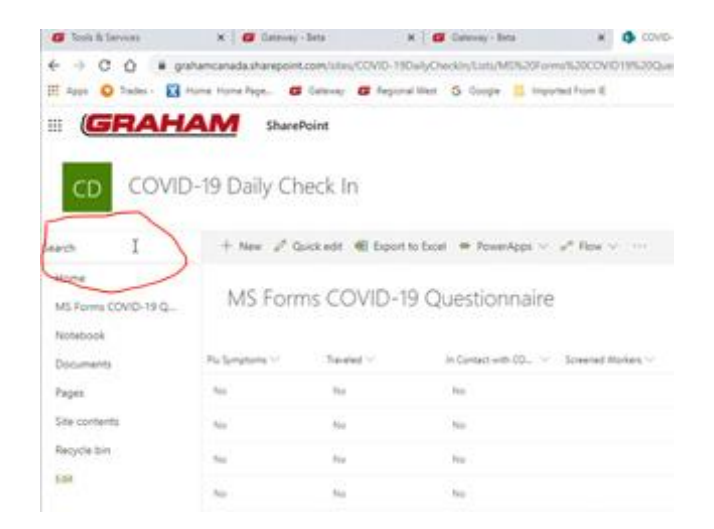

Once you have found the name, you can edit the job number by first selecting the entry, then clicking edit:

| ♀ Search            | 🖉 Edit 🖻 Share 🤏 | Copy link | ♀ Search            | C D Edi    | it 🖉 Share | 🐵 Copy link |
|---------------------|------------------|-----------|---------------------|------------|------------|-------------|
| Home                |                  |           | Home                |            |            |             |
| MS Forms COVID-19 Q | MIS Forms C      | OVID-     | MS Forms COVID-19 Q | MS         | Forms      | COVID       |
| Notebook            |                  |           | Notebook            |            |            |             |
| Documents           | Date 🗸           | Worker    | Documents           | E          | Date 💛     | Work        |
| Pages               | 2020-05-16       | 1         | Pages               | <b>O</b> 2 | 2020-05-16 | 1           |

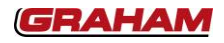

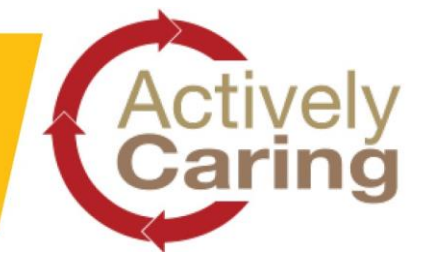

This will open up a dialog box where you will need to scroll down to find Project number:

| III (GRAH/          | AM sł         | narePoint |                                  |                        |                                                                                                    | 5 | 2 | 0 | ? | I |
|---------------------|---------------|-----------|----------------------------------|------------------------|----------------------------------------------------------------------------------------------------|---|---|---|---|---|
|                     | -19 Dailv     | Check I   | n                                | - 1                    | 2020-05-16                                                                                                    |   |   |   |   |   |
|                     | is baily      | CHECKI    |                                  |                        | 📧 Submitter Name                                                                                                    |   |   |   |   |   |
| ✓ Search            | 🖉 Edit 😢      | Share 🐵   | Copy link 📋 Delete               | ₀⁄ <sup>a</sup> Flow ∨ | and a second second sec |   |   |   |   |   |
| Home                |               |           |                                  |                        | 🔤 Email Address                                                                                                    |   |   |   |   |   |
| MS Forms COVID-19 Q | MS Fo         | orms CC   | DVID-19 Que                      | stionnair              |                                                                                                    |   |   |   |   |   |
| Notebook            |               |           |                                  |                        | Company Name                                                                                                    |   |   |   |   |   |
| Documents           | Date          |           | Workers on Site $\smallsetminus$ | Graham or St           |                                                                                                    |   |   |   |   |   |
| Pages               | <b>2020-0</b> | 5-16      | 1                                | Graham/WFP             | 🔤 Project Number                                                                                                    |   |   |   |   | . |
| Site contents       | 2020-0        | 5-08      | 1                                | Graham/WFP             | F18061                                                                                                    |   |   |   |   |   |
| 2 // 1/3            | 2020-0        | /5-07     | 1                                | Graham/WFP             |                                                                                                    |   |   |   |   |   |

This can be edited, but you must then save it by scrolling back to the top and clicking:

|   |                                         | 41 | <b>9</b> 0 | ? |
|---|-----------------------------------------|----|------------|---|
| ſ | Save > Lancet @ Copyline # Edit columns |    |            | > |
| L |                                         |    |            |   |
|   | Item properties                         |    |            |   |
|   | to bea                                  |    |            |   |
|   | Enter value here                        |    |            |   |
|   | III Date                                |    |            |   |
|   | 2020-04-16                              |    |            |   |
|   | (1) Julientter Name                     |    |            |   |
| - | Janela Balkaring                        |    |            |   |

**NOTE:** Anything can be edited in this fashion so only enter known items.

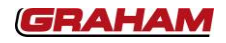

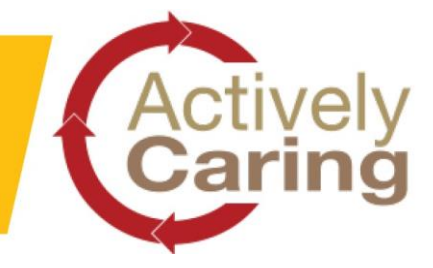

If using the Worksite Entry Dashboard version, use the following steps:

Once you click on this version, you will see a sign in button. Click it

This is your Graham Computer login information and will only be required once!

NOTE: <u>If you are receiving errors trying to sign in , use the Review Worksite Entry (Questionnaire)</u> version and the steps on pages 9-12.

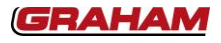

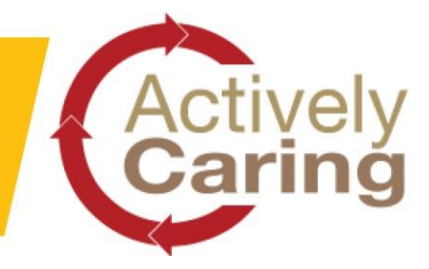

#### This will open graphs and information for the job selected.

gateway Taska Workers By Date Flu Travelled N In Contact di, Q c17082 × T Q cond 8 A C17082 -۵ a Bube Workers 81

This is where you can first select the date you require information from.

.

You can also select workers and/or subcontractor using this area.

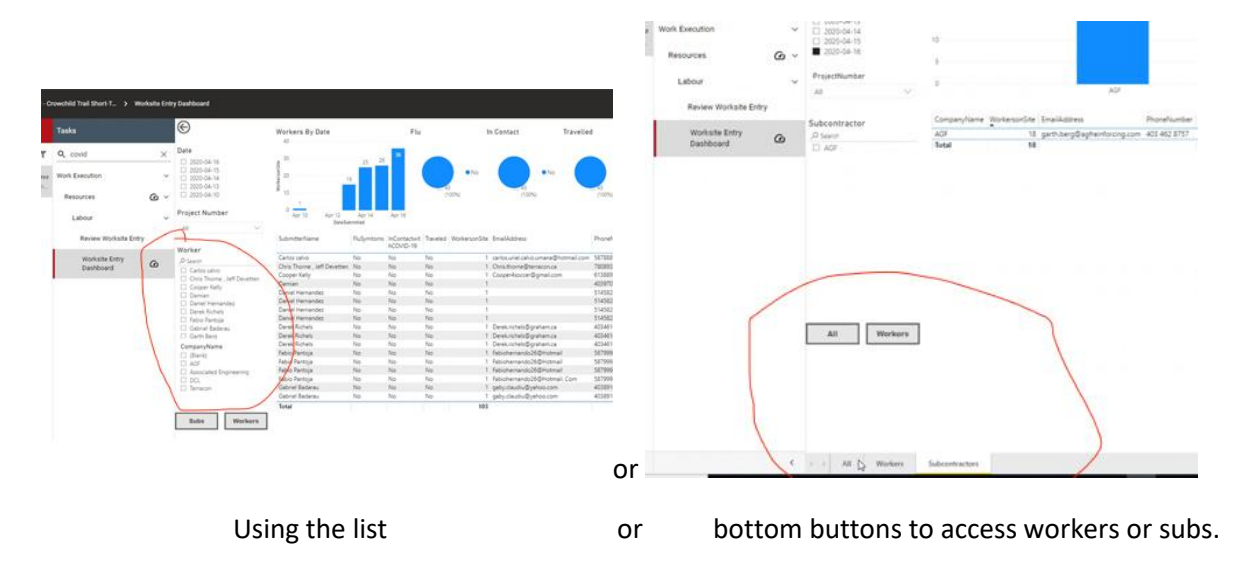

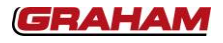

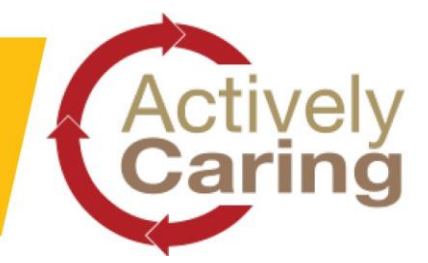

#### If you cannot find a worker or subcontractor, want to change job numbers

or are entering temperature readings, you can click the Update temperatures button which will send you to the review worksite screening tool (Pages 9-12)

| Projects                                         | Tasks            | ©<br>Date                                                | Workers By Date | Flu          | In Contact | Travelled Update |
|--------------------------------------------------|------------------|----------------------------------------------------------|-----------------|--------------|------------|------------------|
| Q Search Projects <b>T</b>                       | Q dashboard X    | 2020-04-17<br>2020-04-16<br>2020-04-15                   | 50 74           | •            | • •Ne      | • Ns             |
| ✓ E11198 Complete<br>High Prairie Health Complex | Work Execution ~ | 2020-04-14<br>2020-04-13<br>2020-04-11<br>Project Number | g<br>0          | (10096)<br>7 | (100%)     | (100%)           |

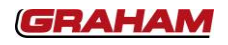